## CHARGE DATA CHECKING METHOD OF TG-2000A (INTEGRATED CENTRALIZED CONTROL SOFTWARE)

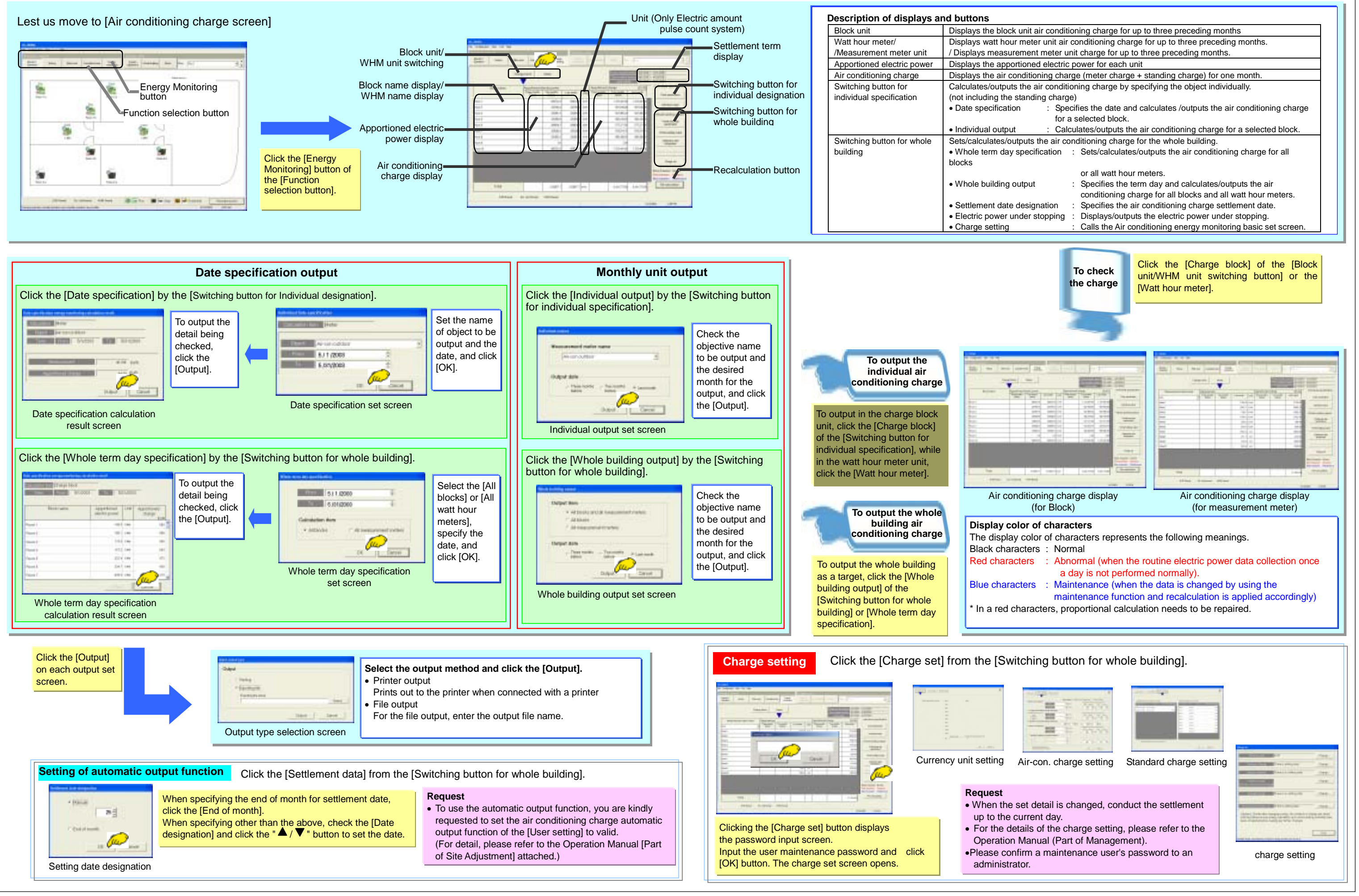